## 操作マニュアル(手数料・郵送料等をオンライン決済で支払う)

このマニュアルでは、以下の操作方法について説明します。 ①電子申請システムのマイページにログインして手数料を支払う手続きを確認する。 ②対象の手続きの手数料をオンライン決済で支払う。

| ①電子申請システムのマイページにログインして手数料を支払う手続きを確認する。 |                                                                                                    |                                                                                                    |
|----------------------------------------|----------------------------------------------------------------------------------------------------|----------------------------------------------------------------------------------------------------|
| 1                                      | 電子申請システムから、お支払いいただく金<br>額を通知するメールが送信されます。                                                                                                    | 手続き名:【テスト手続き】証明書交付手続き見本<br>申込番号:64141385<br>お手続きに必要な手数料が確定しました。<br>所定の方法にてお支払いください。<br>====================================      |
| 2                                      | 電子申請システムのトップページへアクセス<br>し、画面右上の「ログイン」をクリックしてくだ<br>さい。<br>電子申請システム URL<br><u>https://lgpos.task-</u><br><u>asp.net/cu/272272/ea/residents/p</u><br><u>ortal/home</u> |                                                                                                    |
| 3                                      | 利用者 ID(メールアドレス)とパスワードを入<br>力して「ログイン」をクリックしてください。                                                                                                    | 利用者ID (メールアドレス) 必須         testXXXX@・・・・         パスワード 必須         ・・・・・         ログイン         パスワードを忘れた方はこちら         利用者の新規登録はこちら |

| 4 | ログインに成功すると画面右上に利用者の名<br>前が表示されるので、名前の部分をクリックし<br>てください。                                                                   | (<br>東大阪市電子申請システム)<br>たっと便利に。                                                                                                    |
|---|----------------------------------------------------------------------------------------------------|----------------------------------------------------------------------------------------------------|
| 5 | マイページが表示されるので、画面をスクロー<br>ルして「申請履歴一覧・検索」をクリックしてく<br>ださい。                                                                   | もっと簡単に。<br>・<br>・<br>・<br>・<br>・<br>・<br>・<br>・<br>・<br>・<br>・<br>・<br>・                                                                                                    |
|   |                                                                                                    | <ul> <li>お知らせ</li> <li>● 重要なお知らせ</li> <li>&gt;</li> <li>● あなたへのお知らせ</li> <li>&gt;</li> <li>● 申請状況のお知らせ</li> <li>★続 114件</li> <li>&gt;</li> <li>利用者メニュー</li> <li>③ 申請履歴・委任状の確認</li> <li>あなたがこれまでに申請した手続き、委任状の内容を確認することができます。</li> </ul> |
| 6 | 申請履歴の一覧が表示されます。<br>申込番号から検索する、または申請履歴一覧<br>から目的の申込番号を探して選んでくださ<br>い。<br>手数料の支払をしていただく手続きには「手<br>数料をお支払いください」と表示されていま<br>す | 申読福号から検索         申読履歴一覧         本人の申請         該当件数 213 件         印込番号: 64141385         2023年4月26日 15時08分         手数料をお支払いください         「テスト手続き】証明書交付手続き                                                                                |

| ②対象の手続きの手数料をオンライン決済で支払う。                               |                                    |                                                                                                    |
|--------------------------------------------------------|------------------------------------|----------------------------------------------------------------------------------------------------|
| ※オンライン決済でご利用いただける決済手段は、クレジットカード決済(VISA、Mastercard、JCB、 |                                    |                                                                                                    |
| AME>                                                   | <、Diners)、ID 決済(PayPay、LINEPay)です  | o                                                                                                    |
| 1                                                      | 申請履歴の一覧から、手数料を支払う手続き               | 申込番号:91028515                                                                                                    |
|                                                        | を選択してクリックしてください。                   | 2023年10月23日 13時49分                                                                                                    |
|                                                        |                                    |                                                                                                    |
|                                                        |                                    | 手数料をお支払いください                                                                                                    |
|                                                        |                                    | 【テスト手続き】証明書交付手続き                                                                                                    |
|                                                        |                                    |                                                                                                    |
|                                                        |                                    |                                                                                                    |
| 2                                                      | 支払額等が表示されるので、「手数料を支払               | <ul><li>・</li><li>・</li><li>・<li>・</li><li>・</li>&lt;</li></ul> |
|                                                        | う」をクリックしてください。                     |                                                                                                    |
|                                                        |                                    |                                                                                                    |
|                                                        |                                    | 由請状況                                                                                                    |
|                                                        |                                    |                                                                                                    |
|                                                        |                                    | ● 手数料をお支払いください                                                                                                    |
|                                                        |                                    | 手数料                                                                                                    |
|                                                        |                                    | 支払額・384円                                                                                                    |
|                                                        |                                    | 利用可能な支払方法:クレジットカー                                                                                                    |
|                                                        |                                    | ド、PayPay、LINE Pay                                                                                                    |
|                                                        |                                    |                                                                                                    |
|                                                        |                                    | 手数料を支払う                                                                                                    |
|                                                        |                                    |                                                                                                    |
| 3                                                      | 次済手段が表示されよりので、布望9るもの<br>た)調切してくざまい | ■ 支払方法の選択                                                                                                    |
|                                                        | を選択してくたさい。                         |                                                                                                    |
|                                                        |                                    |                                                                                                    |
|                                                        |                                    | 支払方法の選択 手数料の支払 手数料の支払完了                                                                                                    |
|                                                        |                                    | 支払方法の選択                                                                                                    |
|                                                        |                                    |                                                                                                    |
|                                                        |                                    | クレジットカード                                                                                                    |
|                                                        |                                    |                                                                                                    |
|                                                        |                                    | PayPay >                                                                                                    |
|                                                        |                                    |                                                                                                    |
|                                                        |                                    | LINE Pay                                                                                                    |
|                                                        |                                    |                                                                                                    |
|                                                        |                                    |                                                                                                    |

| 1-1   クレージットカード決済 |                          |                                      |                      |
|-------------------|--------------------------|--------------------------------------|----------------------|
|                   | 」<br>ぶ表示されます 両面を下し       | 支払方法の選択 手数料の支払 手                     | 手数料の支払完了             |
| テ政府の計画画加          | クレジットカード米三生の             | 工 #5401=+200                         |                      |
|                   | シレン ノーハー 1 田 5 寺 0<br>キオ | 于奴科許袖                                |                      |
|                   | <b>→</b> 9 ₀             | +++ +=                               |                      |
|                   |                          | 文仏祖                                  |                      |
|                   |                          | 384円                                 |                      |
|                   |                          | and the state of the                 |                      |
|                   |                          | 手数料評細                                |                      |
|                   |                          | 項目名                                  | 料金                   |
|                   |                          | R4年度交付手数料テスト用                        | 300円                 |
|                   |                          | 郵送料テスト用                              | 84円                  |
| クレジットカードの         | 「カード番号」、「有効期             | クロジットカード信把の1                         | +                    |
| 限」、「セキュリティニ       | コード」を入力して、「手数            |                                      |                      |
| 料を支払う」をクリッ        | っしてください。                 | クレジットカード情報を入力し、                      | 「手数料を支払              |
|                   |                          | う」 ボタンをクリックしてくたさ<br>使用できるクレジットカードはM  | aster, VISA,         |
|                   |                          | JCB、AMEX、DINERSです。                   |                      |
|                   |                          |                                      |                      |
|                   |                          | カード番号 💩 🛪                            |                      |
|                   |                          | カード番号(ハイフンなし)                        |                      |
|                   |                          |                                      |                      |
|                   |                          |                                      |                      |
|                   |                          | 有効期限 🛛 🖉                             |                      |
|                   |                          | 月年                                   |                      |
|                   |                          | 選択してください ▼ 選択し                       | してください 🔻             |
|                   |                          |                                      |                      |
|                   |                          |                                      |                      |
|                   |                          | セキュリティコード 💩                          |                      |
|                   |                          | セキュリティコードとは、クレシ                      | ジットカード裏面             |
|                   |                          | の署名部の上に記載されている3                      | 桁の数字です。              |
|                   |                          | - 一部のクレンットカートにつきま<br>ットカード表面のカード番号上部 | こしては、クレン<br>Bに4桁の数字で |
|                   |                          | 記載されている場合もあります。                      |                      |
|                   |                          |                                      |                      |
|                   |                          |                                      |                      |
|                   |                          | ۱                                    |                      |
|                   |                          |                                      |                      |
|                   |                          | 手物料を支払う                              | 3                    |
|                   |                          |                                      |                      |

| 4-2 | PayPay                           |                                      |
|-----|----------------------------------|--------------------------------------|
|     |                                  | 支払方法の選択 手数料の支払 手数料の支払完了              |
|     | 「スクロールして「手数料を支払う」をクリック           | 千物料詳細                                |
|     | すると注音事項が表示されますので「OK」を            |                                      |
|     |                                  | 支払額                                  |
|     |                                  |                                      |
|     | ※「ヘビ」を押して支払に進むと DovDov で         | 384円                                 |
|     |                                  | エ #5 m =+ 6m                         |
|     |                                  | 于奴科詳細                                |
|     | 方法を選択できないように設定されていま              | 項目名料金                                |
|     |                                  | R4年度交付手数料テスト用 300円                   |
|     | アノリ側のエノーなとで又払いに大敗した場合は該当時間になった。  | 郵送料テスト用 84円                          |
|     | ロは該当时间の付らいたたいてから <del>円</del> 反又 |                                      |
|     | 払い手続さをしてくたさい。                    | PayPayでの支払について                       |
|     |                                  | 「手数料を支払う」ボタンをクリックすると外                |
|     |                                  | 部サイトへ移動しますので、そのまま手続きを                |
|     |                                  | 進めてください。<br>ファートフォンのDavDavアプリを使用する。ま |
|     |                                  | たはブラウザからPayPayのサイトにログインし             |
|     |                                  | て行ってください。                            |
|     |                                  | お支払い完了後、「手数料の支払完了」画面が                |
|     |                                  | 表示された時点で、子奴科のあ又払いが正式に<br>完了となります。    |
|     |                                  |                                      |
|     |                                  |                                      |
|     |                                  |                                      |
|     |                                  | 手数料を支払う >                            |
|     |                                  |                                      |
|     |                                  |                                      |
|     |                                  | PayPayの支払い画面に遷移します。                  |
|     |                                  | PayPayの残高があることを確認してくだ                |
|     |                                  | さい。                                  |
|     |                                  | 法を変更することはできません。よろし                   |
|     |                                  | いですか?                                |
|     |                                  |                                      |
|     |                                  | OK キャンセル                             |
|     |                                  |                                      |
|     |                                  |                                      |

| 4-2 | PayPay                     | 支払い金額(総込)                                              |
|-----|----------------------------|--------------------------------------------------------|
|     | スマートフォンの場合、PayPay のアプリへ遷   | ·m                                                     |
|     | 移しますので、「支払う」をクリックして支払を     |                                                        |
|     | 完了させてください。                 | PayPay 残高 ◎ >                                          |
|     |                            | PayPayポイントを使う <b>O</b> pt                              |
|     | パソコンの場合は、PayPayのWebサイトへ    |                                                        |
|     | 遷移します。アカウント情報を入力してログイ      | 東大阪西電十甲語                                               |
|     | ンするか、画面に表示される QR コードをスマ    | 支払う                                                    |
|     | ートフォンの PayPay アプリで読み取って支   |                                                        |
|     | 払を完了させてください。               |                                                        |
| 4-3 | LINE Pay                   |                                                        |
|     | 手数料の詳細画面が表示されます。画面を下       | 支払方法の選択 手数料の支払 手数料の支払完了                                |
|     | にスクロールして「手数料を支払う」をクリック     | 手数料詳細                                                  |
|     | すると注意事項が表示されますので「OK」を      |                                                        |
|     | 押してください。                   | 支払額                                                    |
|     |                            | 384円                                                   |
|     | ※「OK」を押して支払に進むと、PayPay で   | 手数料詳細                                                  |
|     | は5分間、LINEPay では 20 分間、他の決済 | 項目名     料金                                             |
|     | 方法を選択できないように設定されていま        | R4年度交付手数料テスト用 300円                                     |
|     | す。                         | 郵送料テスト用 84円                                            |
|     | アプリ側のエラーなどで支払いに失敗した場       |                                                        |
|     | 合は該当時間お待ちいただいてから再度支        | LINE Payでの支払について                                       |
|     | 払い手続きをしてください。              | 「手数料を支払う」ボタンをクリックすると外                                  |
|     |                            | 部サイトへ移動しますので、そのまま手続きを                                  |
|     |                            | 進めてくたさい。<br>スマートフォンのLINEアプリを使用する、また                    |
|     |                            | はブラウザからLINEのサイトにログインして行                                |
|     |                            | ってくたさい。<br>お支払い完了後、「手数料の支払完了」画面が                       |
|     |                            | 表示された時点で、手数料のお支払いが正式に<br>ニスとなります                       |
|     |                            | JLJ C & J & Y &                                        |
|     |                            |                                                        |
|     |                            | 手数料を支払う                                                |
|     |                            |                                                        |
|     |                            |                                                        |
|     |                            | LINE Payの支払い画面に遷移します。                                  |
|     |                            | LINE Payの残高かめることを確認してくたさい。<br>この先しばらくの間(約20分間)は支払方法を変更 |
|     |                            | することはできません。よろしいですか?                                    |
|     |                            | OK キャンセル                                               |
|     |                            |                                                        |

| 4-3 | LINE Pay<br>スマートフォンの場合、LINE Pay のアプリへ<br>遷移しますので、「PAY NOW」をクリックして<br>支払を完了させてください。                                   | LINE Pay<br>東大阪市電子申請システム                                                                                                    |
|-----|----------------------------------------------------------------------------------------------------|----------------------------------------------------------------------------------------------------|
|     | パソコンの場合は、LINE Pay の Web サイト<br>へ遷移します。アカウント情報を入力してログ<br>インするか、画面に表示される QR コードをス<br>マートフォンのアプリで読み取って支払を完了<br>させてください。 | ホシミュレーションでは決済手段選択および実際の決済処理は行<br>いません。下記ボタンをタップしてテストを行ってください。<br>PAY NOW<br>© LINE Pay                                                                                                    |
| 5   | 支払処理が完了すると右のような画面が表示<br>されます。<br>申請履歴の画面にもどるか、画面を閉じて処<br>理を終了してください。                                                 | 手数料の支払           支払方法の選択 手数料の支払 手数料の支払完了           支払方法の選択 手数料の支払 手数料の支払完了           支払完了           手続き名: 【テスト手続き】証明書交付手続き           申込番号: 64141385           手数料のお支払を受付けました。手続きの完了までもうしばらくお待ちください。           お問い合わせの際に必要となりますので、申込番号を控えるか、このページを印刷してください。           お問い合わせの際に必要となりますので、申込番号を控えるか、このページを印刷してください。           お問い合わせの際に必要となりますので、申込番号を控えるか、このページを印刷してください。 |